## **TUTORIEL C2CARE**

Casque sans fil hors ligne avec tablette

N'exposez pas les lentilles du casque au soleil.

Allumez votre casque en appuyant 3 secondes sur le bouton «power»  $\textcircled$  avec une pastille rouge  $\blacksquare$ . Allumez les manettes avec  $\textcircled$ / $\bigcirc$ . Si le casque ou les manettes ne s'allument pas, veuillez les charger ou changer les piles des manettes.

Ajustez votre casque sur la tête. Définissez une zone de jeu personnalisée (première utilisation) :

Cliquez avec la gâchette sur le Mode pesonnalisé.

2 Avancez en suivant les étapes et en validant avec la gâchette.

S Regardez vers le sol et touchez le sol avec la gachette, puis appuyez.

👍 Tracer avec la gâchette un espace de jeu dégagé.

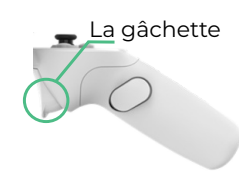

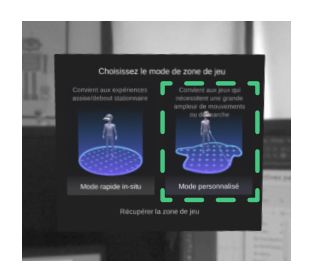

Dans le casque, cliquez sur *Application ou Bibliothèque*, puis sur une application de C2Care.

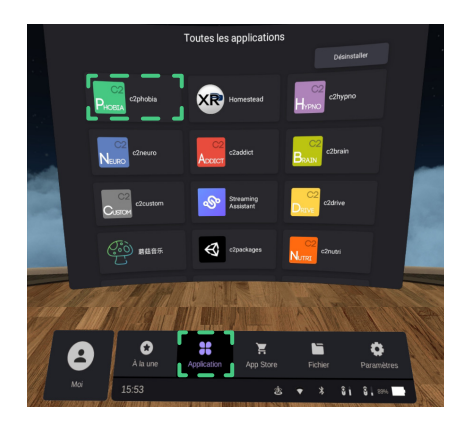

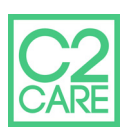

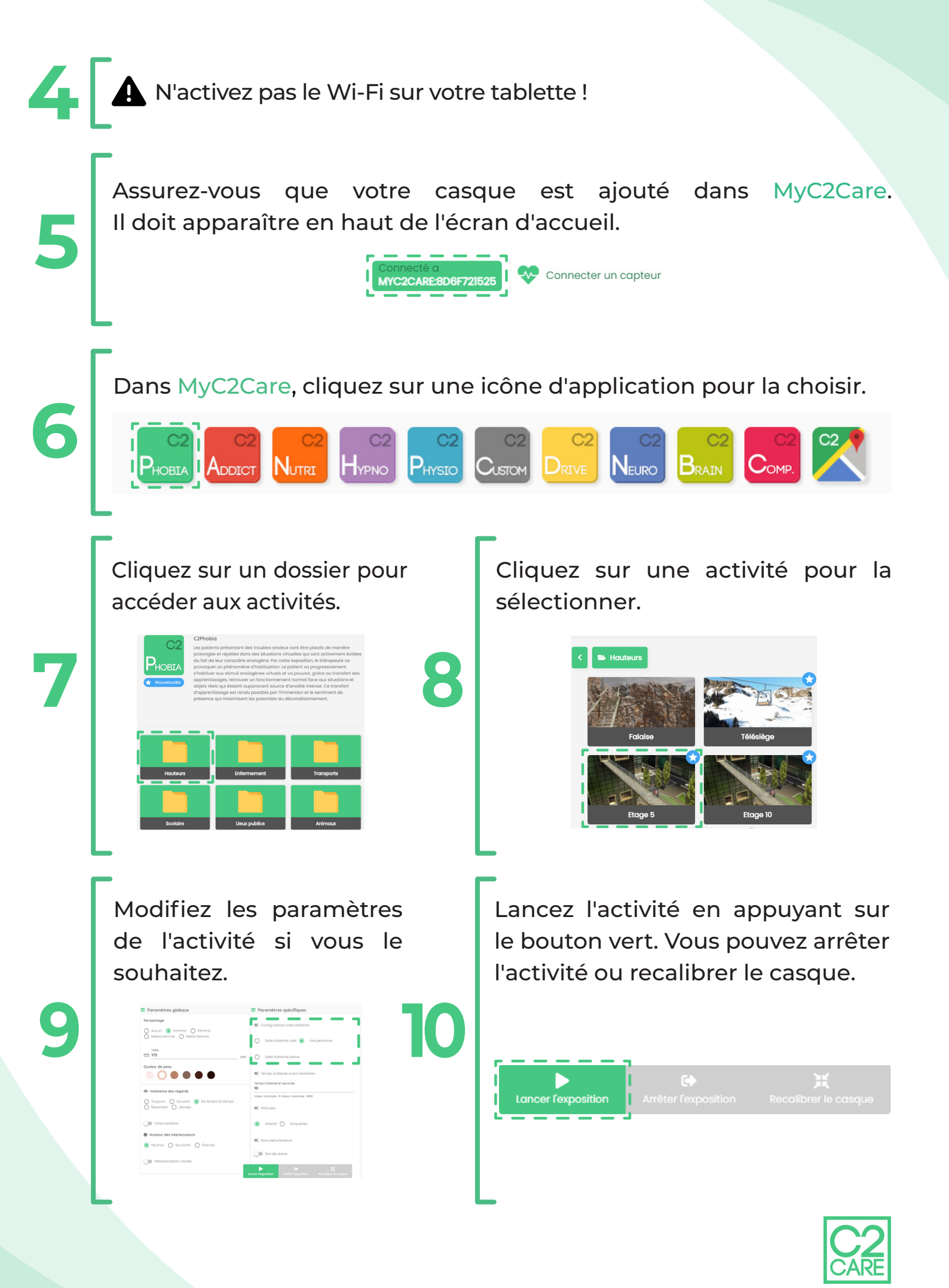